## Applying for an Initial License (2-Year Residential)

1. Create an OHID account. The link below will get you to the ODE website where you being the process. https://safe.ode.state.oh.us/portal/Account/LogOn?ReturnUrl=https://core.ode.state.oh.us/CORE4/OD E.CORE.Lic.Esig.Public.UI/Esignatures/ReviewRequests?orgKey=11940

This is the account you will use for all future applications and other access you need to the ODE services.

2. Once you have created your account, log into the OHID system and enter the "My Apps" link to "Educator Licensure and Records (CORE).

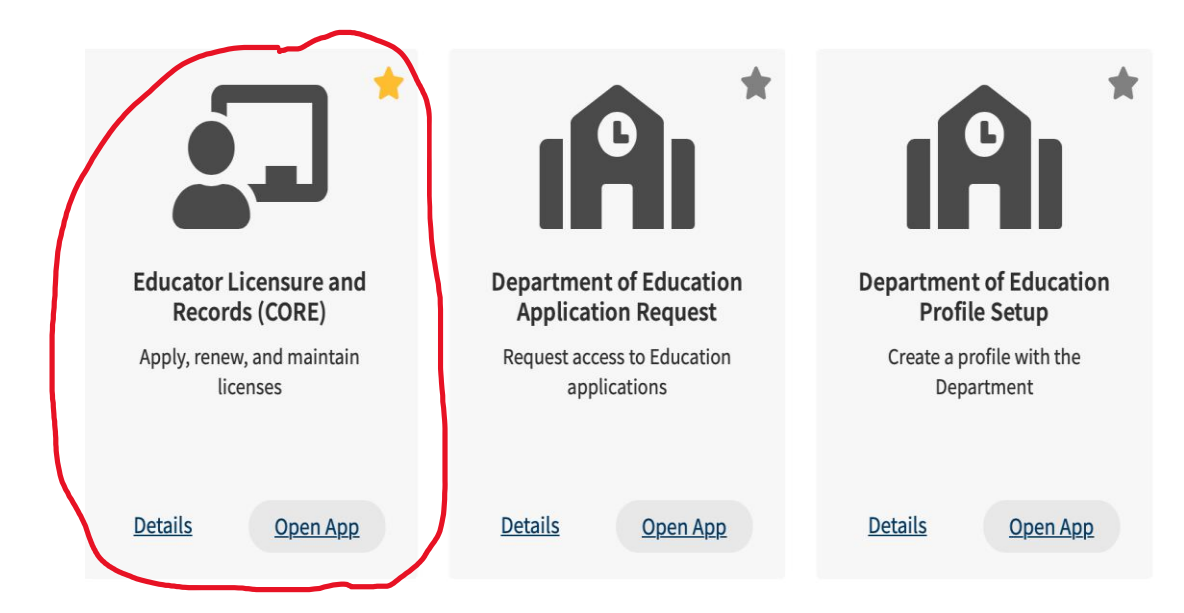

3. Once on that page you will see a gray rectangle on the left side labeled, "Apply for New Credential". Click on that. (Figure 2)

| My Educator State ID                                                                                                    |                                                                                                    |
|----------------------------------------------------------------------------------------------------|----------------------------------------------------------------------------------------------------|
| Educator State ID: OH3301996                                                                                                    |                                                                                                    |
|                                                                                                    |                                                                                                    |
|                                                                                                    | Apply for NEW Credential + View History ③ 3                                                                                                    |
| If you have never held an Ohio lice<br>you have not previously held, pleas<br>are a license holder renewing or m<br>in the past, please find the credent | The or are applying to receive a new credential that<br>se clock the <i>Apply for NEW Oredential button</i> . If you<br>odifying a license that you currently hold or have held<br>ial in the list below and select the <i>Action</i> button. |
| Credential Status Effective Yea                                                                                                    | ar Expiration Date Credential Number Action                                                                                                    |
| Total credentials: 0                                                                                                    |                                                                                                    |

3. You will see a pop-up menu and, if this is your first (initial) license, click on "Apply for a **NEW** Credential".

| • 🗉 < >                                                                                                    | 0                                                                                                    | 🛱 core.ode.state.oh.us                                                                                                | ٢                                                                                      | <u>ڻ</u> -                  | + © |
|----------------------------------------------------------------------------------------------------|----------------------------------------------------------------------------------------------------|----------------------------------------------------------------------------------------------------|----------------------------------------------------------------------------------------|-----------------------------|-----|
| Civic Learning Fact Sheet Apple                                                                                 | ICloud Facebook Twitter Yahool New                                                                                                    | s - Popular - Foundation f., Democracies Adv                                                                          | ent Wreathting Liturgy What HappenSmithsonian                                          | Info for Granttt Foundation | »   |
| Educators whose license<br>cycls. When rene<br>complete their ling Ap<br>Educators who f                        | ton a mec - rando searce results<br>et or permits were providually set to expire<br>ply for a Credential                                                                               | wy Apps (United States Department<br>July 1, 2020, must renew for the 2020-21 actual s                                | ny sanatra                                                                             | It their idense renewal     |     |
| PM                                                                                                    | ease select the option below the<br>Apply for a NEW crede                                                                                                    | at describes what you wolld like to d<br>ntial Ta                                                                     | do:<br>ke action on my EXISTING credential                                             | Rew History ③ ④             |     |
| Educator State ID:                                                                                              | Apply for NEW Credential                                                                                                    | View Hour O O                                                                                                    | your application moves through the review pro<br>ications (last 365 days)<br>o display | pdated<br>cess:             |     |
| If you have never held a<br>you have not previously<br>are a license holder rend<br>in the past, please find to | n Ohio license or are applying to receive<br>held, please click the <i>Apply for NEW Cr</i><br>awing or modifying a license that you cur<br>he credential in the list below and select | a new credential that<br>edential button. If you<br>rently hold or have held<br>the Action button. No applications to | ot Yet Submitted<br>o display.                                                         |                             |     |
| Total credentials: 0                                                                                            | Iffective Year — Expiration Date Cred                                                                                                    | It My Backgr                                                                                                    | ound Checks                                                                            | Click to View + 0           |     |
| \$ My Account                                                                                                   |                                                                                                    | Click to View + 0                                                                                                    | int Educator Summary                                                                   | Click to View + 0           |     |
| My Documents                                                                                                    |                                                                                                    | Click to View + 0                                                                                                    | nt Data                                                                                | Click to View +             |     |
| . 📰 📰 🧭 🕯                                                                                                    | 🌢 😭 💽 💽                                                                                                    | - 🖃 🏏 😨 🖭 🛙                                                                                                    | 🗾 🗑 🐽 🔼 🔘 ?                                                                            | 🔜 🐮 📼 🚍                     |     |

•

4. You will now see another pop-up menu in which you see a list of all the possible credentials offered in Ohio. Select, "Teachers" if you have passed all your OAEs and want to apply for a 2-Year Residential license.

|                                                                                                    |                                                                                            |                                                                                                    | @ <b>#</b> N \$ #) ? 0                                                                                                    | 🕚 Q 😫 Wed Au |
|----------------------------------------------------------------------------------------------------|--------------------------------------------------------------------------------------------|----------------------------------------------------------------------------------------------------|----------------------------------------------------------------------------------------------------|--------------|
| • • < >                                                                                                    | 0                                                                                          | 🛱 core.ode.state.oh.us                                                                                                    |                                                                                                    | ± + ±        |
|                                                                                                    |                                                                                            |                                                                                                    | athting Liturgy What HappenSmithsonian Info for Granttt F                                                                                                    |              |
| M how to take a screenshot on a mac                                                                                                | - Yahoo Search Results                                                                     | My Apps   OHIID   Ohio States Digital Identity Stan                                                                        | dard 💣 My Core Dashboard                                                                                                    | ·            |
| Educators whose licenses or per<br>cycle. When renewing any licen<br>complete their legally required<br>Educators who hold renewat | mits were previously set to exp<br>see or nermit that was oravio<br>Apply for a Credential | ire July 1, 2020, must renew for the 2020-21 school year (e<br>July and the exhibition July 1, 2020, annihrants must anler | Rective date July 1, 2020) in accordance with their locase ren<br>a July 1, 2020 as the effective date. Educative will need to<br>a July 1, 2020 as the effective date. Educative will need to<br>a second to be a second to be second to be a s | pwal         |
|                                                                                                    | Please select the optic                                                                    | on below that describes what you would like                                                                                | e to do:                                                                                                    |              |
| My Educator State ID                                                                                                    | Apply fo                                                                                   | or a NEW credential                                                                                                    | Take action on my EXISTING credential                                                                                                    | 0            |
| Educator State ID: OH33017 H                                                                                                    | Teachers                                                                                   |                                                                                                    |                                                                                                    |              |
|                                                                                                    | Temporary Military Dut                                                                     | ty Licenses                                                                                                    |                                                                                                    |              |
| My Credentials                                                                                                    | Administrators                                                                             |                                                                                                    |                                                                                                    |              |
| If you have never held an Ohio                                                                                                    | Pupil Services                                                                             |                                                                                                    |                                                                                                    |              |
| are a license holder renewing o<br>in the past, please find the cred                                                               | Alternative Teachers a                                                                     | nd Administrators                                                                                                    |                                                                                                    |              |
| Credential Status Effective                                                                                                    | Substitutes                                                                                |                                                                                                    |                                                                                                    |              |
| Total credentials: 0                                                                                                    | Education Aides                                                                            |                                                                                                    |                                                                                                    | 0            |
| \$ My Account                                                                                                    | Coaches (Pupil Activity                                                                    | y Permit)                                                                                                    |                                                                                                    |              |
|                                                                                                    | Adult Education Instru-                                                                    | ctors                                                                                                    |                                                                                                    |              |
| Hy Documents                                                                                                    | Nonpublic School Tead                                                                      | chers and Administrators                                                                                                   |                                                                                                    |              |
| A High Performing Educat                                                                                                    |                                                                                            |                                                                                                    |                                                                                                    |              |
|                                                                                                    | One of the                                                                                 | e first screens you'll see asks you to choose the credentia                                                                | I for which you are applying. Be sure                                                                                                    |              |
| 🔊 👯 🖪 🧭 I                                                                                                    | ᠔ 索 💿 📼                                                                                    | 1 18 🥅 🔜 🏹 🔽 🌸 🕻                                                                                                    | 🛄 👩 💵 🔼 🎯 🤈 🕻                                                                                                    | 📷 🦉 💼 .      |

5. If you selected "Teachers" you will see a new list in which the first choice is "Resident Educator License – 2 Year". That is the choice you should use. Once you select that option you will then being the actual application process by clicking on the blue bar labeled "Apply" at the bottom right-hand corner.

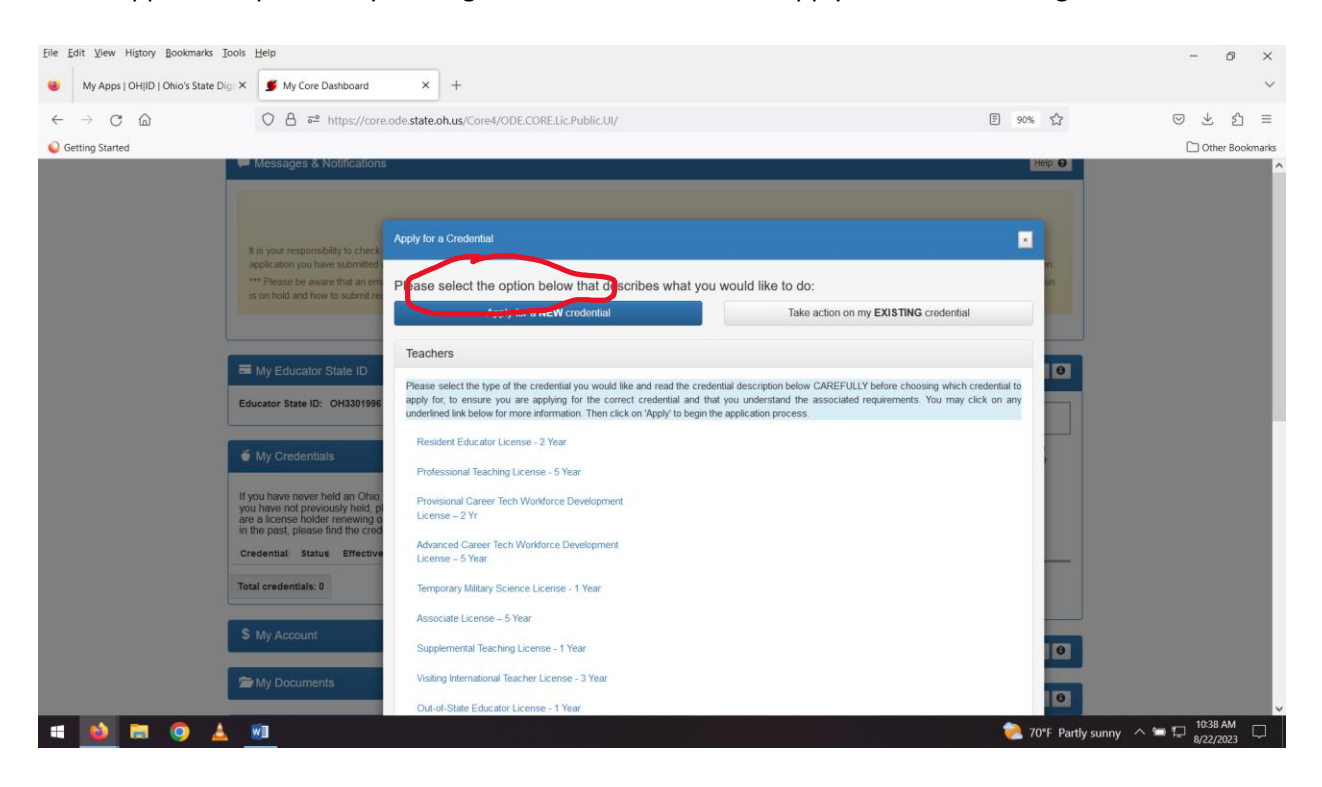

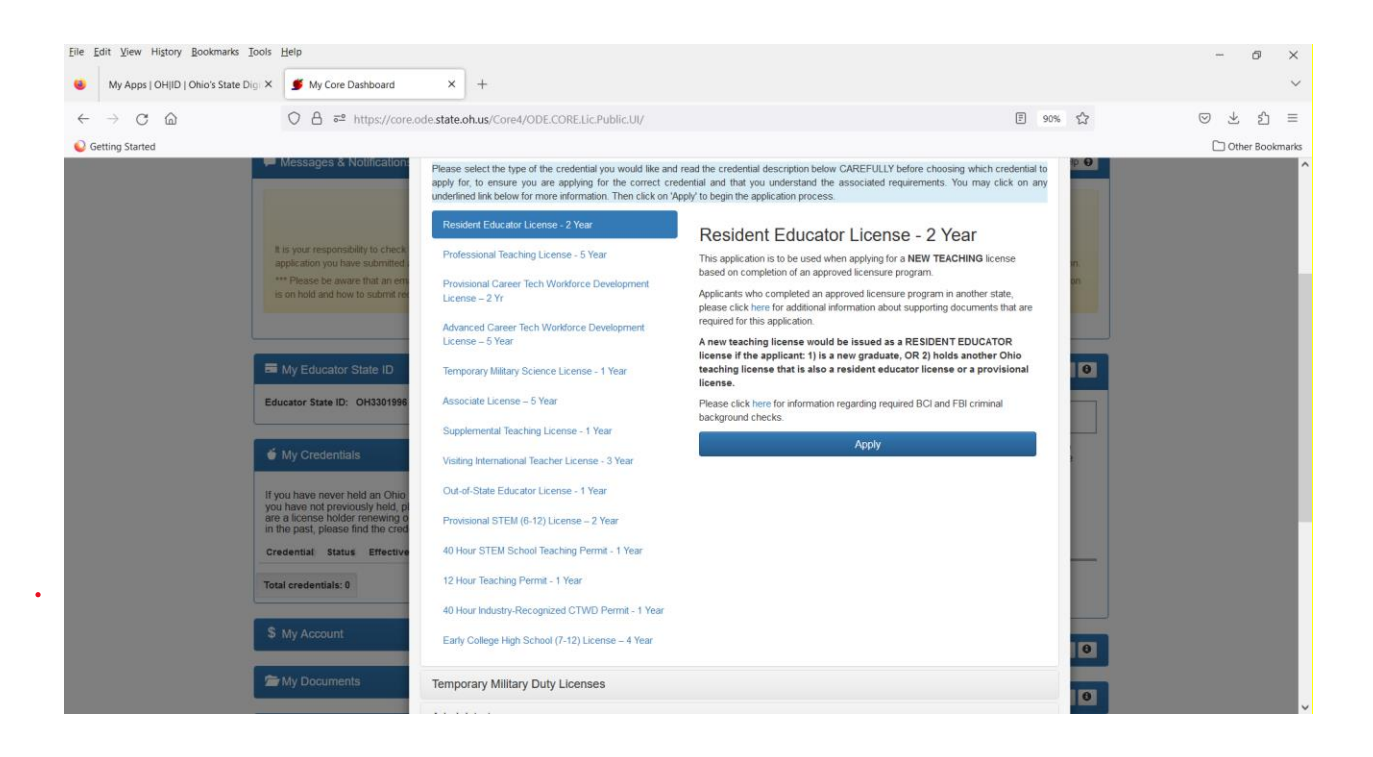

One of the first screens you'll see asks you to choose the credential for which you are applying. Use the drop down menu and be sure to know the name of the specific credential(s) for which you are eligible. Also, be sure to click, "A State of Ohio approved licensure program" for the question that asks, Did you complete:. If you enter the wrong credential choice you will have to reapply later after your application is declined.

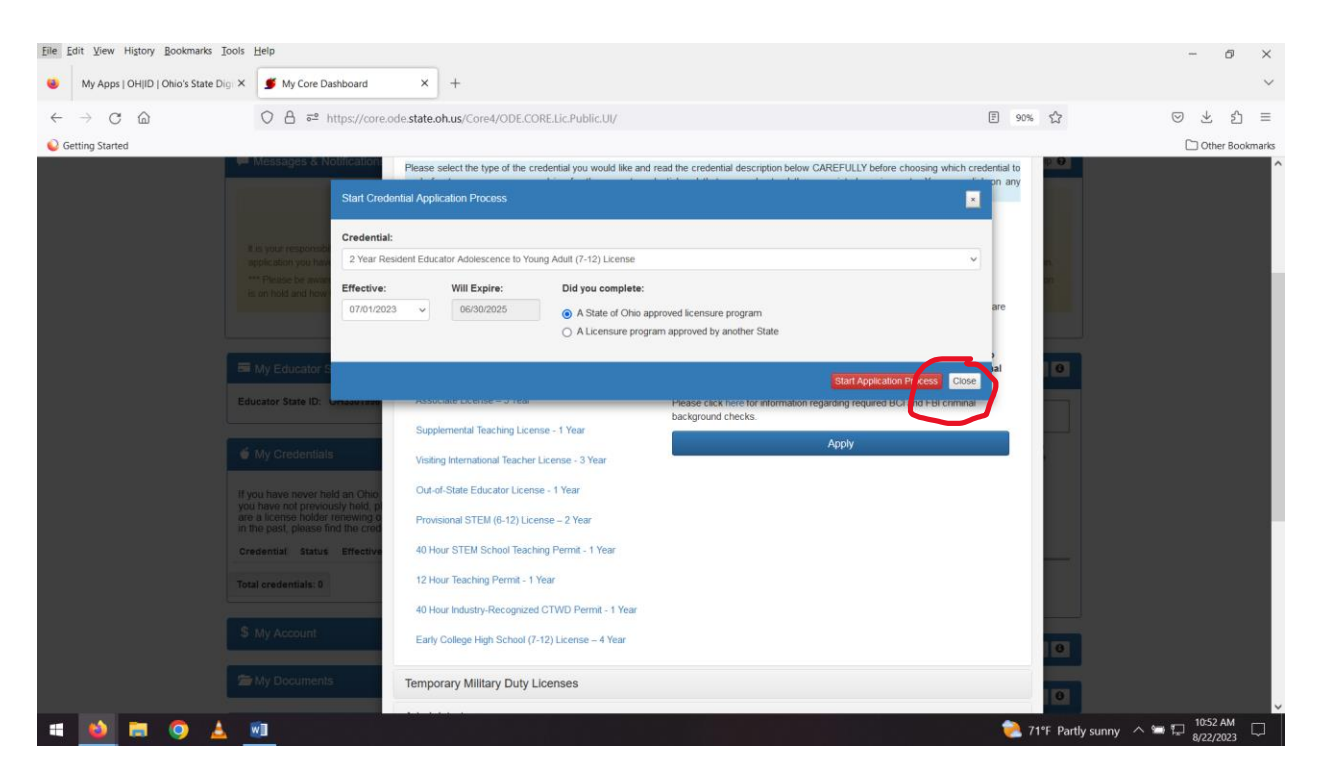

If you have two licensing areas, such as Primary Pk-5 and Primary Intervention Specialist (pk-5) you will have to create two separate applications. If you have just an endorsement, that can be included in your one application.

Once your application is complete and uploaded, I will receive notice that it is waiting in our online system to be recommended or declined. If everything is in order and the application is "Recommended" it moves to ODE where they do some final checks and then issue your license. It is possible that your application will be processed the same day it arrives. However, you should not assume that. Depending on several factors (test score availability, problems with a transcript, problems in the application, and so on), the process can be several days or longer. ODE's approval typically comes 2-3 days after AU's recommendation. Sometimes it's faster or slower.

If your application is declined by AU, you will receive an email sent to the email address you provide in your ODE application. The email will explain why the application was declined and what steps you should take next to take care of the problem. If your application is declined, you do not lose your original application fee. It is kept in your account by ODE to be applied to a later reapplication.

If you have technical difficulties in trying to access part of the application process or ODE website, in general, you will need to contact ODE directly. We are not able to solve those kinds of problems.

Questions about your credentials, or the application process in general should be directed to, Dr. Rick Breault, Licensing Officer at <u>rbreault@ashland.edu</u>.